## Manual de acesso ao e-mail institucional do Campus Garanhuns do IFPE.

# Sumário

| 1º acesso ao e-mail institucional | 1 |
|-----------------------------------|---|
| Acesso ao e-mail institucional    | 6 |
| Sair do e-mail institucional      | 8 |

### 1º acesso ao e-mail institucional

Para realizar o 1º acesso ao e-mail institucional você deve acessar o seguinte endereço da internet por seu navegador de internet de preferência:

### https://gmail.com

Será aberto a seguinte página da internet:

| $\leftarrow$ | $\rightarrow$ | U | ŵ  | A https://accounts.google.com/signin/v2/identifier?service=mail&passive=true&rm=false&continue=https%3A%2F%2Fmail.google.com%2Fmail%2F&ss=1&scc 🛄 📩 | r∕≡ | h          | ß |  |
|--------------|---------------|---|----|----------------------------------------------------------------------------------------------------|-----|------------|---|--|
| 4            | ~             | 0 | ۵. | A https://accounts.google.com/signni/v2/identitier?service=mail&passive=true&rm=false&continue=https:%3A%2P%2Pmail.google.com%2Pmail%2P&ass=1&cc    |     | <i>L</i> ~ |   |  |
|              |               |   |    | Portuqués (Brasil) - Aluda Privacidade Termos                                                                                                    |     |            |   |  |

Nesta página no campo em destaque você deve digitar o e-mail institucional *prenome.sobrenome@garanhuns.ifpe.edu.br* para servidores e/ou estagiários, ou *e-mail\_setor/comissão@garanhuns.ifpe.edu.br* para os e-mails de setores, comissões etc, em seguida clicar no botão "Próximo".

Ao clicar no botão "Próximo" será aberto a seguinte tela, onde é solicitado ao usuário informar a senha do e-mail (senha está que foi enviado previamente pela CGTI na criação do e-mail).

| Google                       |  |
|------------------------------|--|
| Bem-vindo(a)                 |  |
| teste@garannuns.npe.edu.or V |  |
| Digite sua senha             |  |
|                              |  |
| Esqueceu a senha? Próxima    |  |
|                              |  |
|                              |  |

Apos digitar a senha do e-mail, você deve clicar novamente no botão "Próximo".

Caso seja seu primeiro acesso ao e-mail, será aberto a seguinte página, na qual você deve aceitar os termos de uso do serviço do Google.

| $\leftarrow$ | $\rightarrow$ | Ö | ώ | A https://accounts.google.com/speedbump/gaplustos?continue=https%3A%2F%2Fmail.google.com%2Fmail%2F&service=mail&checkedDomains=youtube&ch 🛄 🛧 🏂                                                                                                    |  |  |  |  |  |  |
|--------------|---------------|---|---|----------------------------------------------------------------------------------------------------|--|--|--|--|--|--|
|              |               |   |   | <b>Google</b><br>Bem-vindo à sua nova conta                                                                                                    |  |  |  |  |  |  |
|              |               |   |   | Bem-vindo à sua nova conta: teste@garanhuns.ifpe edu br. Sua conta é compativel com vários serviços do Google, mas seu administrador do garanhuns ifpe edu br decide a quais serviços você terá acesso por melo dela. Para ver dicas sobre como usar sua nova conta, visite a Central de Ajuda do Google. Quando você usa os serviços do Google, o administrador do seu dominio tem acesso às informações das sua conta teste@garanhuns.ifpe.edu br, incluindo os dados que você armazenar com esta conta nos serviços do Google. Saiba mais aquí ou consulte a política de privacidade da sua organização, se houver. Epossível optar por manter uma conta separada para uso pessoal de qualquer um dos serviços do Google, incluindo e-mail. Se você tem várias Contrats do Google, pode gerenciar qual conta usarã com s serviços do Google a ellemar entre deals sempre que quiers. Seu nome de usuário e sua foto do perfil podem ajudar a assegurar que você etaja usando a conta desejada. Ser sua organização conceder a você acesso aos principais serviços do Google el subardo e sua foto do perfil podem ajudar a assegurar que você desteja usando a conta desejada. Ser sua organização contrato do G Suite da sua organização. Qualquer outro serviço do Google ativado pelo seu administrador ("Serviços adicionais") é disponibilizado a você de acordo com os Termos de Serviço e a Politica de Privacidade do Google. Algune Serviços adicionais também podem apresentar termos específicos do eserviço. O uso que você termos de serviços do serviço aplicáveis. Clique em "Aceitar" abaixo para indicar que você atende a descrição do como sua conta teste@garanhuns.ifpe.edu br funciona e que aceita os Termos de Serviço e a Politica de Privacidade do gorge. |  |  |  |  |  |  |

Você deve clicar no botão "Aceitar"

Após clicar em "Aceitar" você será direcionado para a próxima tela, na qual é solicitado para criar uma senha, visto que a senha criada junto com o e-mail e enviada previamente é uma senha provisoria que expira no primeiro acesso.

| Ciriar senha de<br>teste@garanhuns.ifpe.edu.br<br>Salba mais sobre como escolher uma senha inteligente                                                                      | 🗧 🔶 🕐 🏠 A https://accounts.google.com/speedbump/changepassword?continue=https%3A%2F%2Fmail.google.com%2Fmail%2F&service=mail%checkedDomains=youtu 🛄 📩 | 浡 | h | Ŕ |
|----------------------------------------------------------------------------------------------------|----------------------------------------------------------------------------------------------------|---|---|---|
| Alterar senha de<br>teste@garanhuns.ifpe.edu.br<br>Saba mais sobre como escolher uma senha inteligente<br>Cieu uma nova senha forte que você não<br>use em outros websites. | Google                                                                                                    |   |   |   |
| Crie uma nova senha forte que você não<br>use em outros websites.<br>Criar senha                                                                                            | Alterar senha de<br>teste@garanhuns.ifpe.edu.br<br>Saiba mais sobre como escolher uma senha inteligente                                               |   |   |   |
| Criar senha                                                                                                    | Crie uma nova senha forte que você não<br>use em outros websites.                                                                                     |   |   |   |
| Confirmar senha                                                                                                    | Criar senha                                                                                                    |   |   |   |

Nos 2 campos em destaque você deve digitar a nova senha e em seguida clicar no botão "Alterar senha"

Obs.: A nova senha a ser digitada deve possuir pelo menos 8 (oito) caracteres.

Apos clicar no botão "Alterar senha", será aberto a seguinte tela.

| $\leftarrow$ $\rightarrow$ $\circlearrowright$ $\bigtriangleup$ $\land$ https://myaccount.google. | com/signinoptions/recovery-options-collection?utm_source=Web&utm_medium=Web&utm_campaig            | n=interstitial&oev=lytf%3D7 🛄 🛠 | \$ L B |
|---------------------------------------------------------------------------------------------------|----------------------------------------------------------------------------------------------------|---------------------------------|--------|
|                                                                                                   | Google<br>Proteger sua conta<br>teste@garanhuns.ifpe.edu.br                                        |                                 |        |
|                                                                                                   | O Google poderá usar essas opções se sua conta for<br>bloqueada ou se notarmos atividade suspeita. |                                 |        |
|                                                                                                   | Número de telefone para recuperação<br>Nenhum número de telefone                                   |                                 |        |
|                                                                                                   | E-mail de recuperação<br>Nenhum e-mail de recuperação<br>ATUALIZAR<br>CONFIRMAR                    |                                 |        |

Esta tela apresenta recursos de proteção da sua conta de e-mail, você pode ATUALIZAR seus dados para verificação de segurança ou recuperação do acesso caso seja perdido ou apenas CONFIRMAR os dados.

Apos clicar em "CONFIRMAR" você será direcionado para a caixa de entrada do seu email. Conforme tela abaixo.

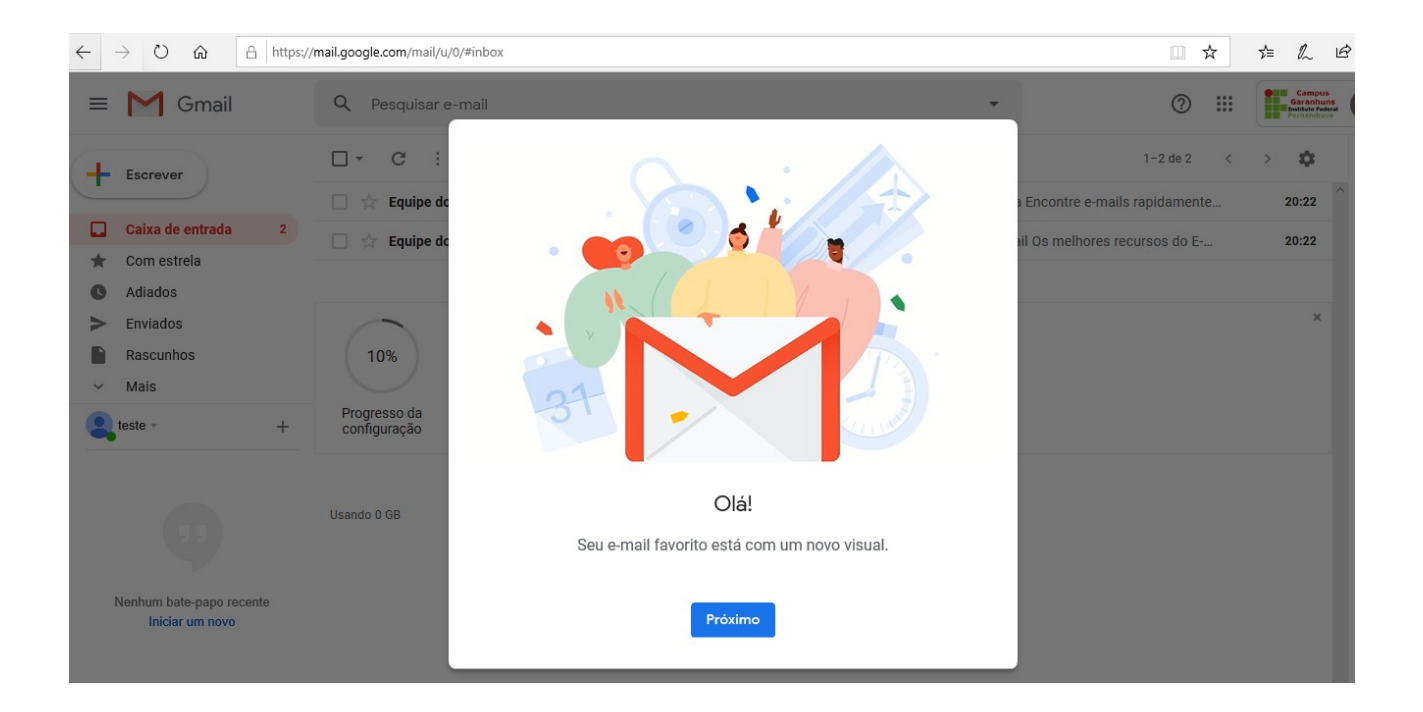

Para finalizar o acesso você deve clicar no botão "Próximo" para escolher o *layout* da sua caixa de entrada, conforme imagem a seguir.

| $\leftarrow$ $\rightarrow$ $\circlearrowright$ $\textcircled{a}$ https:// | mail.google.com/mail/u/0/# | inbox                                        |                                                                              |
|---------------------------------------------------------------------------|----------------------------|----------------------------------------------|------------------------------------------------------------------------------|
| = M Gmail                                                                 | Q Pesquisar e-m            | ail                                          | • (2) III Gampus<br>Garabung<br>Barabung<br>Barabung<br>Barabung<br>Barabung |
| Escrever                                                                  | □- C :                     |                                              | 1-2 de 2 < > 🗱                                                               |
| · ·                                                                       | 🔲 😭 Equipe do              |                                              | a Encontre e-mails rapidamente 20:22                                         |
| Caixa de entrada 2                                                        | 🔲 🏫 Equipe do              |                                              | il Os melhores recursos do E 20:22                                           |
| ★ Com estrela                                                             |                            |                                              |                                                                              |
| C Adiados                                                                 |                            |                                              | ×                                                                            |
| Enviados Bascunhos                                                        | 10%                        |                                              |                                                                              |
| <ul> <li>Mais</li> </ul>                                                  | 10%                        |                                              |                                                                              |
|                                                                           | Progresso da               |                                              |                                                                              |
| T                                                                         | configuração               |                                              |                                                                              |
| Nenhum bate-papo recente<br>Iniciar um novo                               | Usando 0 GB                | Escolha um layout<br>Padrão Regular Compacto |                                                                              |

Após a escolha do *layout* você deve clicar em "OK" para finalizar o 1º acesso a seu e-mail institucional.

Pronto! Você tem acesso a seu e-mail institucional e aos demais serviços disponibilizados pelo Google ao IFPE Campus Garanhuns.

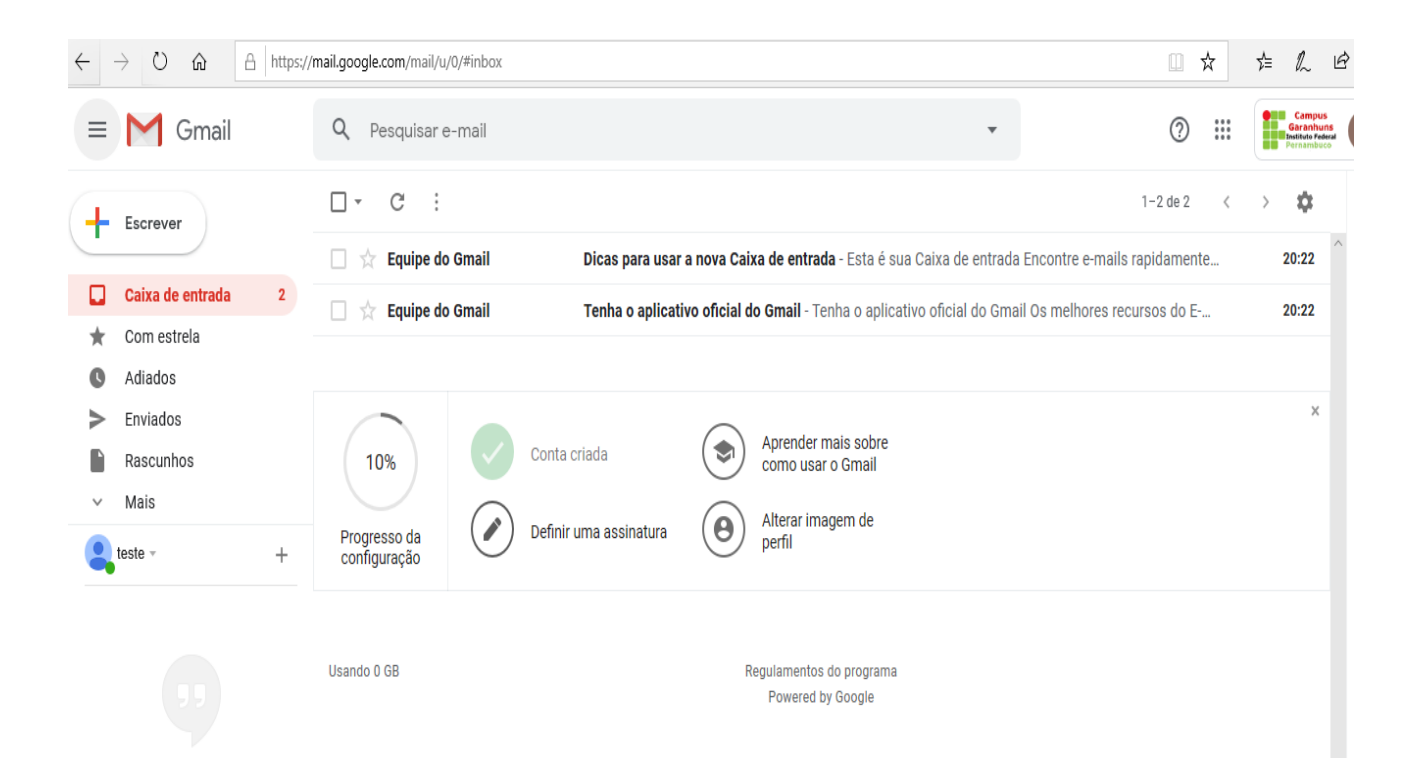

# Acesso ao e-mail institucional

Para realizar o acesso ao e-mail institucional você deve acessar o seguinte endereço da internet por seu navegador de internet de preferência:

#### https://gmail.com

Será aberto a seguinte página da internet:

| $\leftarrow$ | $\rightarrow$ | Ö | ŵ | 🛆 https://accounts.google.com/signin/v2/identifier?service=mail&passive=true&rm=false&continue=https%3A%2F%2Fmail&google.com%2Fmail%2F&ss=1&scc 🛄 🗙                                        | r∕≞ | h | Ē |  |
|--------------|---------------|---|---|----------------------------------------------------------------------------------------------------|-----|---|---|--|
|              |               |   |   | Google<br>Fazer login<br>Ir para o Gmail<br>E-mail ou telefone<br>Esqueceu seu e-mail?<br>Não está no seu computador? Use janelas InPrivate para<br>fazer login. Saiba mais<br>Criar conta |     |   |   |  |
|              |               |   |   | Português (Brasil) 👻 Ajuda Prîvacidade Termos                                                                                                    |     |   |   |  |

Nesta página no campo em destaque você deve digitar o e-mail institucional *prenome.sobrenome@garanhuns.ifpe.edu.br* para servidores e/ou estagiários, ou *e-mail\_setor/comissão@garanhuns.ifpe.edu.br* para os e-mails de setores, comissões etc, em seguida clicar no botão "Próximo".

Ao clicar no botão "Próximo" será aberto a seguinte tela, onde é solicitado ao usuário informar a senha do e-mail.

Apos clicar no botão "Próximo" você será direcionado para sua caixa de entrada do e-mail.

| $\leftarrow$ $\rightarrow$ $\circlearrowright$ $ເall$ $https://$ | /mail.google.com/mail/u/0/#inbox                                                                                                 | \$ L B                                                |
|------------------------------------------------------------------|----------------------------------------------------------------------------------------------------|-------------------------------------------------------|
| = M Gmail                                                        | Q Pesquisar e-mail                                                                                                    | Gampus<br>Garahuns<br>Institute Federal<br>Pernambuco |
|                                                                  | □ - C : 1-2 de 2 <                                                                                                    | > 🌣                                                   |
| •                                                                | 🗌 📩 Equipe do Gmail Dicas para usar a nova Caixa de entrada - Esta é sua Caixa de entrada Encontre e-mails rapidamente           | 20:22                                                 |
| Caixa de entrada 2                                               | 🗌 🔆 Equipe do Gmail 🛛 Tenha o aplicativo oficial do Gmail - Tenha o aplicativo oficial do Gmail Os melhores recursos do E        | 20:22                                                 |
| <ul><li>Com estrela</li><li>Adiados</li></ul>                    |                                                                                                    |                                                       |
| <ul> <li>Enviados</li> <li>Rascunhos</li> <li>Mais</li> </ul>    | 10%     Conta criada     Aprender mais sobre como usar o Gmail       Aprender mais sobre como usar o Gmail     Atterar imagem de | ×                                                     |
| eteste - +                                                       | Progresso da<br>configuração Definir uma assinatura                                                                              |                                                       |
|                                                                  | Usando 0 GB Regulamentos do programa<br>Powered by Google                                                                        |                                                       |

# Sair do e-mail institucional

Para sair de forma segura do seu e-mail institucional você deve clicar no botão em destaque na parte superior direita da tela.

| = M Gmail                                                        | Q Pesquisar e-mail                                                                                                    | Geranhuns<br>Institute Feteral<br>Pernambuco |
|------------------------------------------------------------------|----------------------------------------------------------------------------------------------------|----------------------------------------------|
| Escrever                                                         | C : 1-2 de 2 <                                                                                                    | > 🔅 🛐                                        |
| Caixa de entrada 2                                               | <ul> <li>☐ ☐ ☐ Equipe do Gmail</li> <li>☐ ☆ Equipe do Gmail</li> <li>☐ Tenha o aplicativo oficial do Gmail - Tenha o aplicativo oficial do Gmail - Seu e su o cance de enhande electrice e mais replicamente</li> </ul> | 20:22                                        |
| <ul> <li>Adiados</li> <li>Enviados</li> <li>Rascunhos</li> </ul> | 10% Conta criada Sprender mais sobre como usar o Gmail                                                                                                    | × +                                          |
| Mais     teste +                                                 | Progresso da configuração Definir uma assinatura O Alterar imagem de perfil                                                                                                    |                                              |
|                                                                  | Usando 0 GB Regulamentos do programa<br>Powered by Google                                                                                                    |                                              |

Ao clicar nesse botão será aberto um menu suspenso no qual existem várias opções e na parte inferior tem o botão "Sair", conforme imagem a seguir.

| $\leftarrow$ $\rightarrow$ $\circlearrowright$ $\pitchfork$ https:// | mail.google.com/mail/u/0/#inbox |                                                                              |                                                                                                    |
|----------------------------------------------------------------------|---------------------------------|------------------------------------------------------------------------------|----------------------------------------------------------------------------------------------------|
| = M Gmail                                                            | Q Pesquisar e-mail              | *                                                                            | ② III Compus<br>General Control Control C |
| Escrever                                                             | □ - C :                         |                                                                              | Esta conta é gerenciada por garanhuns.ifpe.edu.br.<br>Saiba mais                                                                                                    |
|                                                                      | 🗌 📩 Equipe do Gmail             | Dicas para usar a nova Caixa de entrada - Esta é sua Caixa de entrada Enc    |                                                                                                    |
| Caixa de entrada 2                                                   | 🗌 📩 Equipe do Gmail             | Tenha o aplicativo oficial do Gmail - Tenha o aplicativo oficial do Gmail Os |                                                                                                    |
| <ul> <li>Enviados</li> <li>Rascunhos</li> <li>Mais</li> </ul>        | 10% Conta c                     | riada Aprender mais sobre<br>como usar o Gmail                               | teste teste<br>teste@garanhuns.ifpe.edu.br<br>Gerenciar sua Conta do Google                                                                                                    |
| eteste - +                                                           | Progresso da<br>configuração    | perfil                                                                       | ి* Adicionar outra conta                                                                                                    |
|                                                                      | Usando 0 GB                     | Regulamentos do programa<br>Powered by Google                                | Sair           Política de Privacidade • Termos de Serviço                                                                                                    |
| Nenhum bate-papo recente<br>Iniciar um novo                          |                                 |                                                                              | >                                                                                                    |

Após clicar no botão "Sair" você será direcionado para a próxima página, na qual é confirmado a sua saída de forma segura do seu e-mail institucional.

| $\leftrightarrow$ $\ominus$ $\bigcirc$ $\Leftrightarrow$ | A https://accounts.google.com/ServiceLogin/signinchooser?service=mail&passive=true&rm=false&continue=https%3A%2F%2Fmail.google.com%2Fmail%2F&s 💷 📩 |                                                                                                    |                            |  |  |  | h | Ê |
|----------------------------------------------------------|----------------------------------------------------------------------------------------------------|----------------------------------------------------------------------------------------------------|----------------------------|--|--|--|---|---|
|                                                          |                                                                                                    | Google<br>Escolha uma corr<br>teste teste<br>teste@garanhuns.ifpe.edu.br<br>② Usar outra conta<br>2- Remover uma conta | <b>1ta</b><br>Desconectado |  |  |  |   |   |